### How to push content to the PMP from Core Publisher

The Core Publisher PMP Push feature will allow you to push your content to the PMP at the same time that your post is created in a streamlined manner. By pushing your content to the PMP, Public Media Platform, other member stations and PMP partners will be able to pull your content onto their sites. Learn more about the PMP here: http://publicmediaplatform.org/about/

This article will show you:

- How to enable the PMP Push feature In Core Publisher
- How to push a specific post to the PMP
- How to locate your posts in the PMP

# Public Media Platform (PMP) API o

| API Settings                      | Pull settings | Push settings | Queries |  |
|-----------------------------------|---------------|---------------|---------|--|
| Activate push                     |               |               |         |  |
| O No                              |               |               |         |  |
| • Yes                             |               |               |         |  |
| <ul> <li>Node entities</li> </ul> | es            |               |         |  |
|                                   |               |               |         |  |
| File entities                     | 5             |               |         |  |
|                                   |               |               |         |  |
| <ul> <li>Taxonomy</li> </ul>      | term entities |               |         |  |
|                                   |               |               |         |  |
| Save settings                     |               |               |         |  |

## How to enable the PMP Push feature in Core Publisher

To enable the PMP Push feature you **must already have** enabled the PMP within your site.

Note: If the PMP is not enabled on your Core Publisher site, you can not proceed. To enable the PMP follow the instructions here:

http://mediad.publicbroadcasting.net/p/newnprdsblog/files/201504 /how to pull content from the pmp into core publisher march 2015.pdf

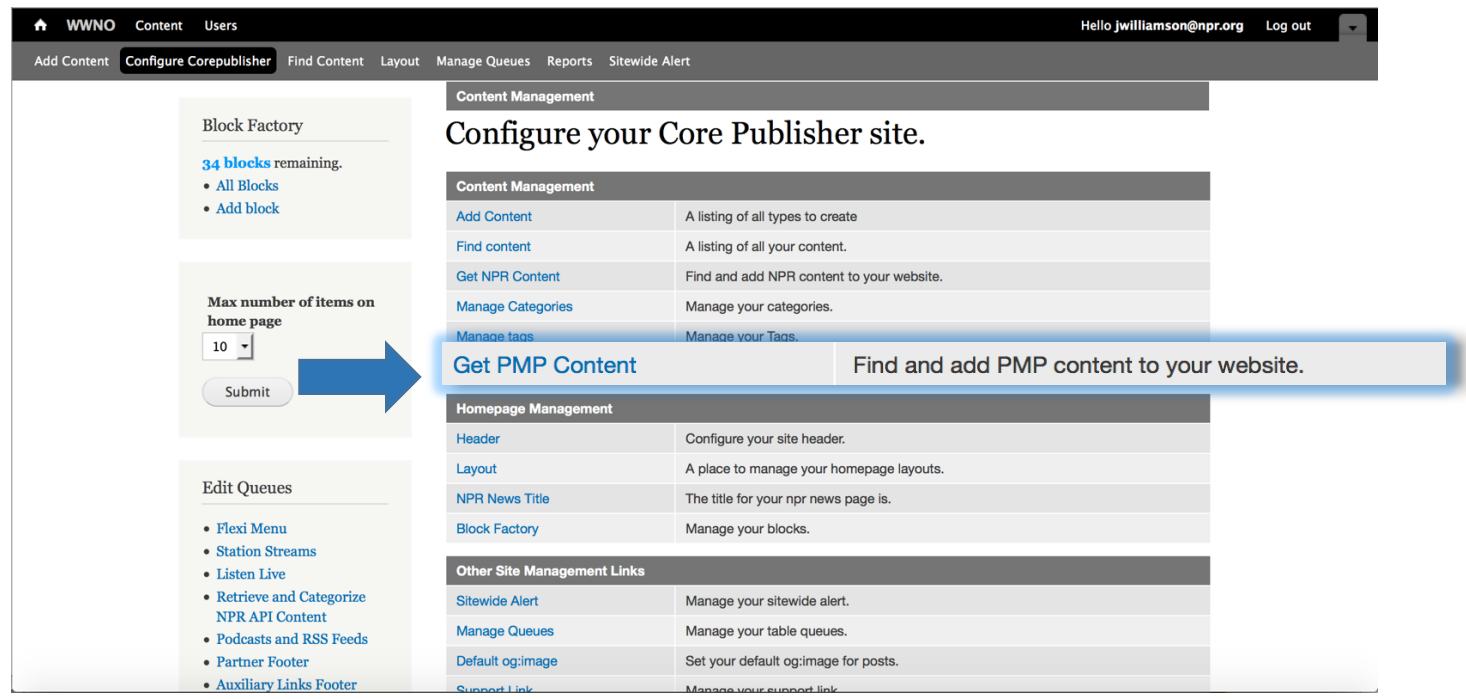

To enable the PMP Push functionality you must first navigate to the "Get PMP Content" section.

- 1. Login to your Core Publisher site
- 2. Click "Configure Corepublisher" in the menu across the top of the screen
- 3. Select "Get PMP Content"

Once you have reached the Public Media Platform API administrative page, you can select the "Push Settings" tab

# Public Media Platform (PMP) API •

Save settings

| API Settings                | Pull settings   | Push settings | Queries |
|-----------------------------|-----------------|---------------|---------|
| Activate push               |                 |               |         |
| O No                        |                 |               |         |
| • Yes                       |                 |               |         |
| Node ent                    | ities           |               |         |
|                             |                 |               |         |
| File entiti                 | es              |               |         |
|                             |                 |               |         |
| <ul> <li>Taxonom</li> </ul> | y term entities |               |         |
|                             |                 |               |         |

- 1. Under "Activate push" select the "Yes" button
- 2. Scroll to the bottom and click "Save Settings"

## How To Push A Specific Post To The PMP

Now that you have enabled the push you can now begin pushing your Core Publisher content to the PMP.

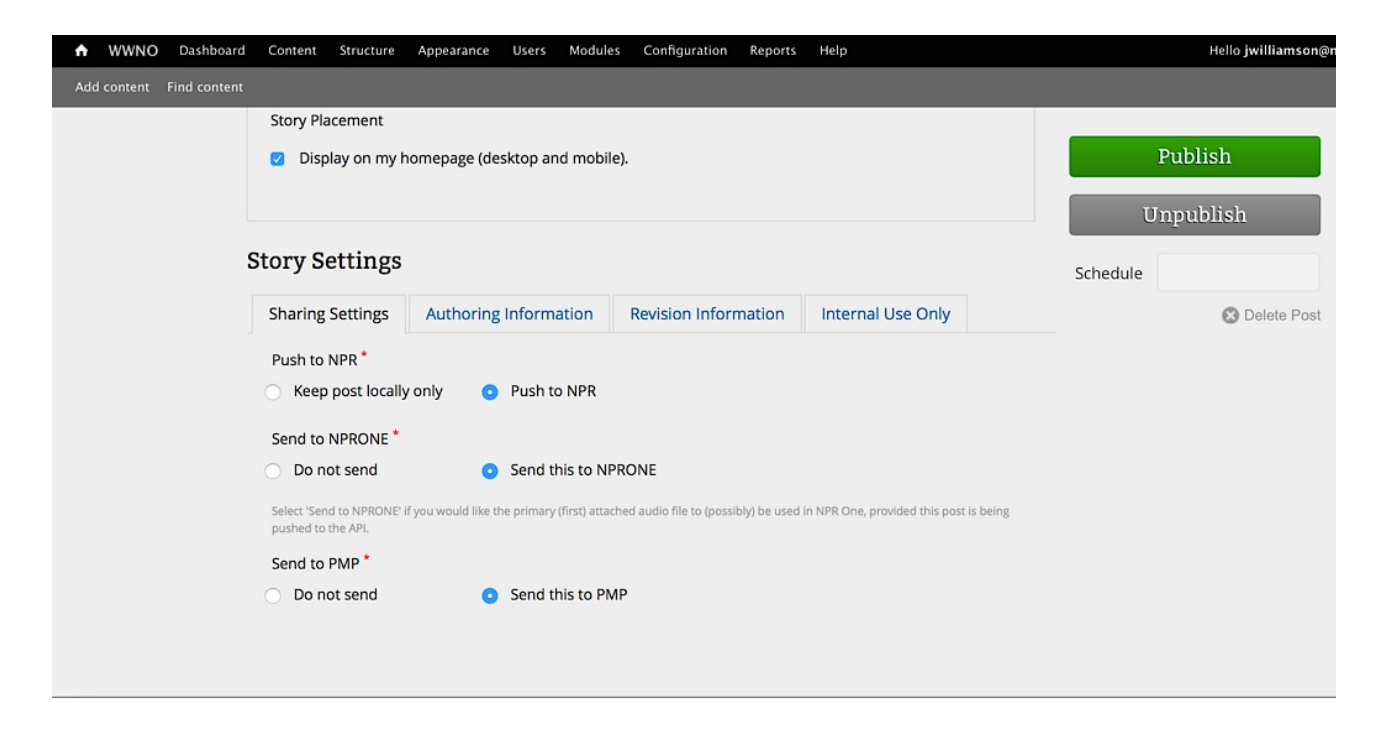

After enabled, all users will now see the "Send to PMP" option on the post creation page. By default, this option is set to "Do not send" and it has to be selected by the user. See instructions below.

| www.content osers                                                           | Helio jwilliamson@npr.org Log out                                                                                                    |
|-----------------------------------------------------------------------------|----------------------------------------------------------------------------------------------------|
| Add Content Configure Corepublisher Find Content Layo                       | ut Manage Queues Reports Sitewide Alert                                                                                                    |
| MY CURRENT VISITORS: ?                                                      | TOP POSTS OVER LAST 7 DAYS       ?         2965 Louisiana's Disappearing Coast Takes Ancient History With It       Expand Dashboard ⊙         2921 The Secret Basketball Game That Desegregated Louisiana High       646         646       Le Show For The Week Of Feb. 28, 2016 |
| Home                                                                        |                                                                                                    |
| Block Factory<br><b>34 blocks</b> remaining.<br>• All Blocks<br>• Add block | Add content<br>Live event<br>A live event will display a single event or channel using the NPR iframe<br>Page                                                                                                    |
| Max number of items on<br>home page                                         | A page contains generic content, e.g. "About Us." Person Biographical information to attach to posts. Post A basic news post. Program Contains details about a program such as hosts, description, schedule, etc. Topic Allow the gathering of like-tagged items Web Clip        |
| Edit Queues                                                                 | A web clip allows for quick posts of external content.                                                                                                    |
| wno.org/node/add • Flexi Menu                                               |                                                                                                    |

- 1. Login to your Core Publisher site
- 2. Click "Add Content" in the top left area of the grey tool bar
- 3. Under "Add content" click on "Post"
- 4. This will bring you to the post creation page
- 5. Enter all of the necessary post content

| WWNO Content Users Content Configure Corepublisher Find Content Layout | Manage Queues Reports Sitewide Alert                                                                                                    | Hello jwilliamson@npr.org Log out |
|------------------------------------------------------------------------|----------------------------------------------------------------------------------------------------|-----------------------------------|
| MY CURRENT VISITORS: ?                                                 | TOP POSTS OVER LAST 7 DAYS ?<br>2965 Louisiana's Disappearing Coast Takes Ancient History With It<br>2921 The Secret Basketball Game That Desegregated Louisiana High<br>646. Le Show For The Week Of Feb. 28, 2016 | Expand Dashboard 🕤                |
| Home » Add content                                                     |                                                                                                    |                                   |
| Create Post                                                            |                                                                                                    | Status: New 🏲                     |
| Headline *                                                             |                                                                                                    | Publish                           |
| Bylines jwilliamson@npr.o                                              | rg ×                                                                                                    | Save Preview                      |
| Category * - Select -                                                  | ▼ Slug*                                                                                                    | Schedule                          |
| Body                                                                   | Show Slide Show                                                                                                    |                                   |
| B I ⊟ ≧ & ⅔ JJ #                                                       | ha- (source) 💁 🔤 🏧 IMAGE 🎵 AUDIO 📑                                                                                                    |                                   |

| WWNO Conten         | t Users                               |                                            |                                         |                                                | Hello <b>jwilliamson@</b> | npr.org Log out |  |
|---------------------|---------------------------------------|--------------------------------------------|-----------------------------------------|------------------------------------------------|---------------------------|-----------------|--|
| d Content Configure | e Corepublisher Find Co               | ontent Layout Manage Queues                | Reports Sitewide Alert                  |                                                |                           |                 |  |
| S                   | Story Settings                        |                                            |                                         |                                                | Publish                   |                 |  |
|                     | Sharing Settings                      | Authoring Information                      | Revision Information                    |                                                | Save                      |                 |  |
|                     | Push to NPR *                         |                                            |                                         |                                                | Schedule                  |                 |  |
|                     | <ul> <li>Keep post locally</li> </ul> | only <b>o</b> Push to NPR                  |                                         |                                                |                           |                 |  |
|                     | Send to NPRONE *                      |                                            |                                         |                                                |                           |                 |  |
|                     | <ul> <li>Do not send</li> </ul>       | <ul> <li>Send this to N</li> </ul>         | PRONE                                   |                                                |                           |                 |  |
|                     | Select 'Send to NPRONE' If the API.   | you would like the primary (first) attache | d audio file to (possibly) be used in l | IPR One, provided this post is being pushed to | 0                         |                 |  |
|                     | Send to PMP *                         |                                            |                                         |                                                |                           |                 |  |
|                     | <ul> <li>Do not send</li> </ul>       | <ul> <li>Send this to PM</li> </ul>        | ИР                                      |                                                |                           |                 |  |
|                     |                                       |                                            |                                         |                                                |                           |                 |  |

- 1. Scroll down on the post creation page until you get to "Story Settings" section
- 2. Locate "Send to PMP"
- 3. Select the radio button next to "Send this to PMP"
- 4. Click "Publish" and the post will post to your site as well as be send to the PMP

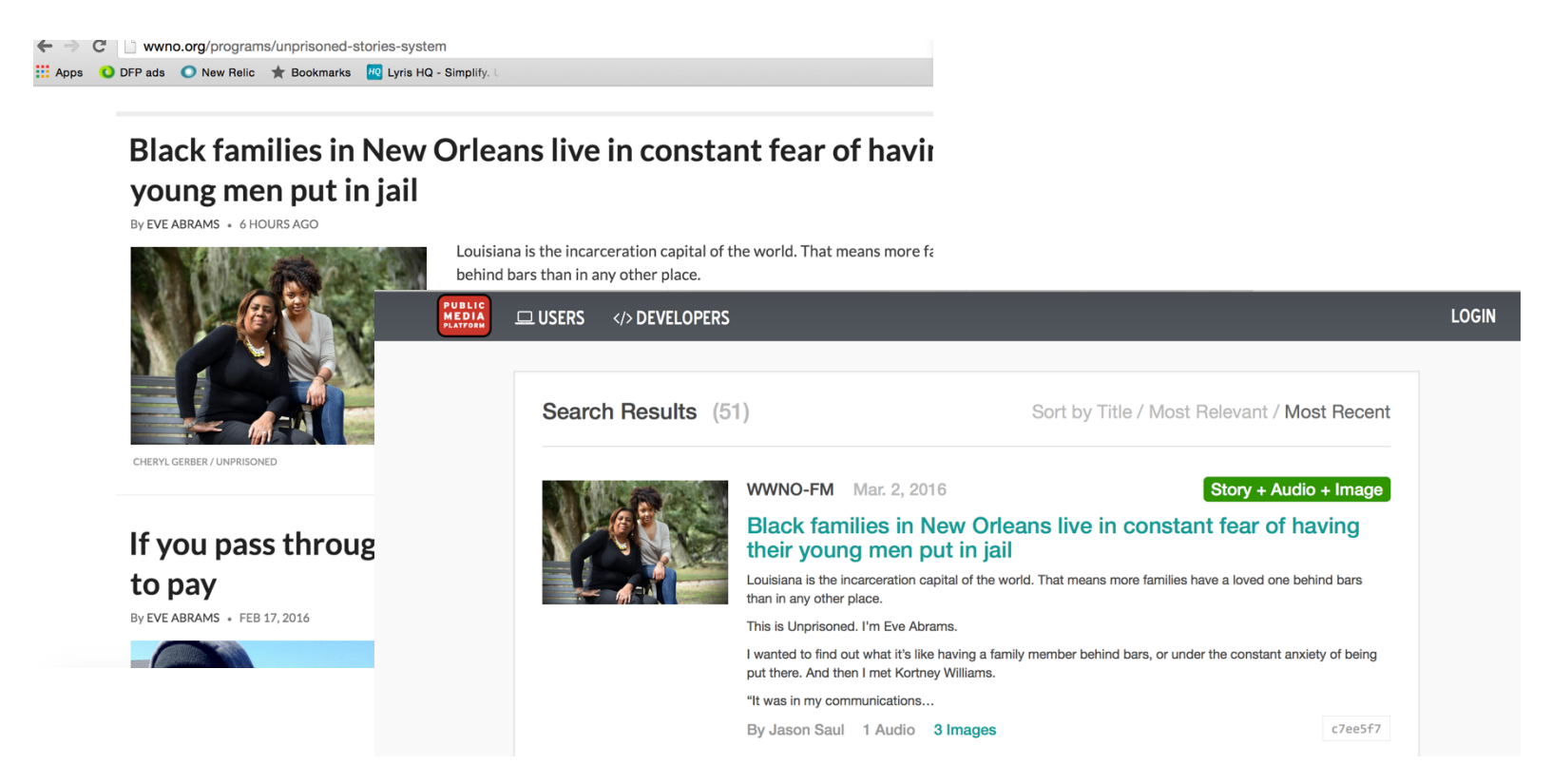

### How To Locate Your Content In The PMP

To locate your content in the PMP you can visit the PMP support website and complete a search. You also can search for other station or partner content and utilize an advanced search option to narrow down your criteria on this website. See additional instructions below.

| PUBLIC<br>MEDIA<br>PLATFORM | 😐 USERS | DEVELOPERS                                                                                                    |                  |                        | LOGIN |  |
|-----------------------------|---------|----------------------------------------------------------------------------------------------------|------------------|------------------------|-------|--|
|                             |         | The <b>Public Media Platform</b> is a Hypermedia API containing more than <b>484,399</b> pieces of content from five of the country's leading public media organizations. This collaboration provides the industry's first ever cross-media digital distribution system, with the ultimate goal of bringing public media to a larger audience. |                  |                        |       |  |
|                             |         | Request an API account                                                                                                    | 🛄 User guides    | 🙀 Report a problem     |       |  |
|                             |         | API Status                                                                                                    | > Developer docs | C Technical discussion |       |  |
|                             |         |                                                                                                    | Contact Us       |                        |       |  |
|                             |         |                                                                                                    | Search the Platf | orm                    |       |  |
|                             |         | Enter keywords                                                                                                    |                  | Search                 |       |  |
|                             |         |                                                                                                    | Advanced Search  |                        |       |  |
|                             |         |                                                                                                    |                  |                        |       |  |
| PUBLIC<br>MEDIA<br>PLATFORM |         | DEVELOPERS                                                                                                    |                  |                        | LOGIN |  |
|                             |         |                                                                                                    | Search the Platf | orm                    |       |  |

| Search                            | the Platform           |           |
|-----------------------------------|------------------------|-----------|
| Enter keywords                    |                        | Search    |
| Туре                              |                        |           |
| Story 🗌 Audio 🗌 Video 🗌           | Image 🗌 Series 🗌 Prope | erty more |
| Contains Story Audio Video Source | o 🗹 Image              |           |
| □ APM □ NPR □ PBS □ PP            | RI 🗆 PRX               |           |
| GUID                              | Collection             |           |
| Single document guid              | Series/Property g      | uids      |
| Tags                              | Published              |           |
| Separate with semicolons          | Start Date             | End Date  |
| Hid                               | de Advanced            |           |

The **Public Media Platform** is a Hypermedia API containing more than **484,399** pieces of content from five of the country's leading public media organizations. This collaboration provides the industry's first ever cross-media digital distribution system, with the ultimate goal of bringing public media to a larger audience.

| Request an API account | User guides        | Report a problem       |  |
|------------------------|--------------------|------------------------|--|
| API Status             | >Developer docs    | C Technical discussion |  |
|                        | Contact Us         |                        |  |
| S                      | earch the Platform |                        |  |
| Enter keywords         |                    | Search                 |  |

Advanced Search

- 1. Visit: https://support.pmp.io
- 2. Locate the "Search the Platform" field
- 3. Enter your station call letters
- 4. A list of your content will appear
- 5. Click on a story headline to see additional information about your content

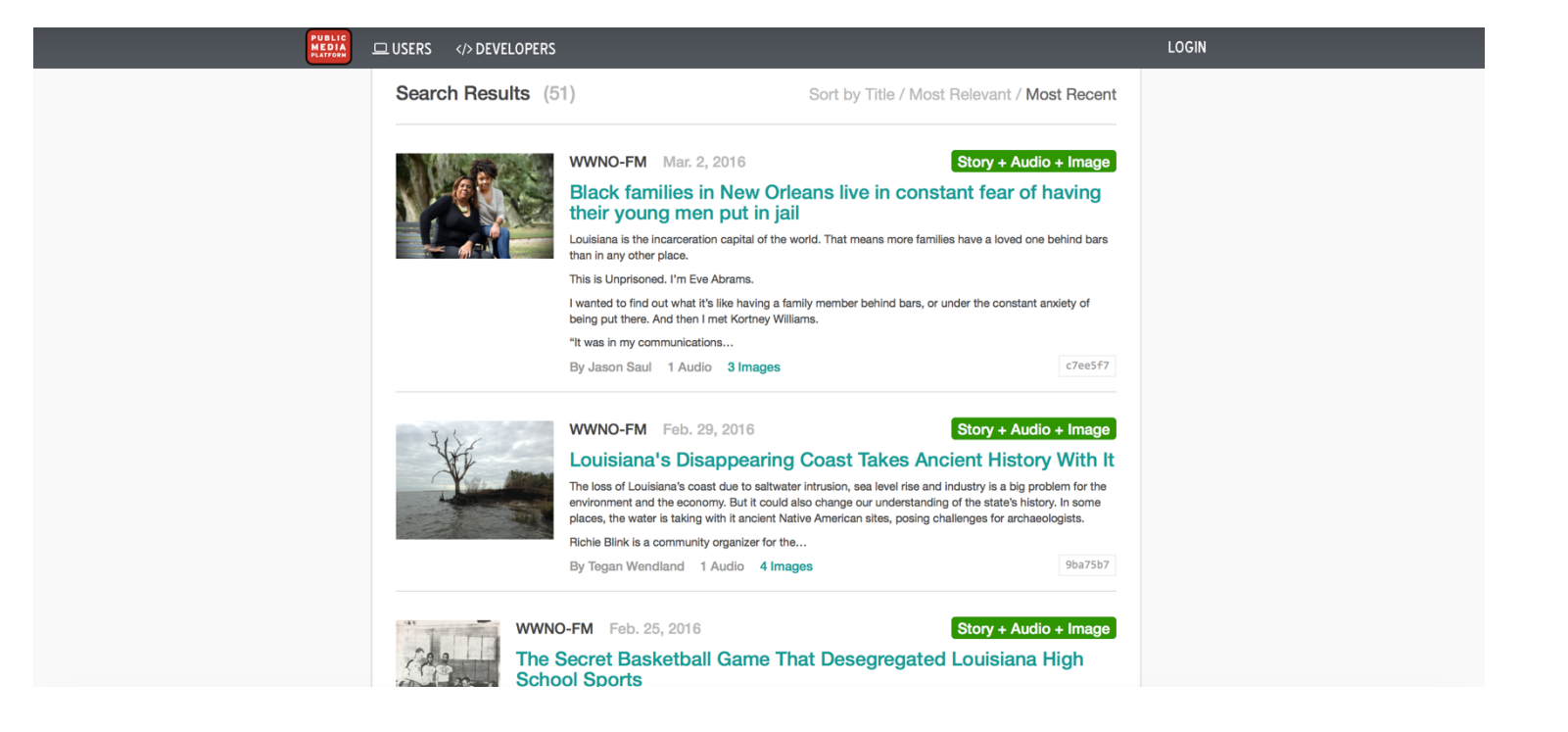